## Частые вопросы и ответы

# В кассовом отчете и отчете по объемам услуг за один и тот же день разные суммы

Кассовый отчет - это отчет по операциям по кассе, т.е. по финансам, который проходят через кассу в наличном или безналичном виде. Отчеты по объемам - это отчеты, которые опираются на выполнение тех или иных услуг медицинским персонал. Так как услуга может быть оплачена в один день, а оказана в другой (например предоплатные услуги за лабораторные тесты, услуги по курсовому лечению, программы лечения), возможно расхождение сумм в отчетах кассовых и по объемам. Анализы, как правило оплачиваются в один день, а оказаны и попали в отчеты по объемам) на другой, курсовое амбулаторное лечение (оплачено 7 массажей в один день, списание массажистом по дням фактического оказания), программы обслуживания (оплачен комплекс процедур со скидкой по общей сумме), оплата стационарного лечения авансом.

### Вопрос по привязке врачей к отделениям

Вопрос по привязке врачей к отделениям на примере. Есть врач Кулыгин И.В. стационарное отделение. Он также принимает под этой учёткой и в поликлинике. В отчёте зам. глав врача по поликлинике его соответственно нет. Что делать? Заводить еще одну учётку и создавать путаницу? Или есть другое решение? Владимир, Кулыгин 2.09 выполнял консультацию, а в статистике его нет.

Для врачей, которые ведут прием в стационаре достаточно завести учетную запись врачастационара в стационарном отделении. В этом случае они будут в списках курирующих врачей. Сам по себе установленный курирующий врач в истории болезни на учет услуг не влияет (влияет только на списки пациентов врача-стационара). Все услуги стационара регистрируются зеленым плюсом любым врачом, т. е. если врач-поликлиники поменяет отделение на стационарное и отметит услугу в истории болезни, то услуга будет зарегистрирована на него и на отделение стационара, но в списках врачей для назначении курации его не будет. Если врач стационара перейдет в поликлинику (система автоматически меняет модули) и добавит услугу, то она зарегистрируется за этим врачом и за отделением поликлиники. Все зарегистрированные услуги отображаются в статистике. Прием отображается в столбцах первичного или вторичного приема, если в свойствах записи установлена галочка «Визит к специалисту», в противном случае она учитывается в столбце «услуги»

# В акте об оказании платных медицинских услуг для пациента поликлиники не печатается сумма услуг и вместо названия региона печатается его код

Так как используется один и тот же шаблон для амбулатории и для стационара

требуется добавить фильтр в файл-обработчик, а так же указать теги в шаблоне

# Открыть доступ к статистическим данным по нозологиям и нагрузке врачей

Доступ есть для врача-статистика (класс - врач, роль - статистик)

# Как при печати шаблона с одной записи истории болезни получить в шаблон данные из другой записи?

При печати записи из истории болезни через шаблон документа доступна функция шаблона «getrecordsbyhistrorynumber», которая собирает данные из истории болезни в массив. Функция принимает следующие

параметры: getrecordsbyhistrorynumber(<RecordTypeID>,[<digest>,[<deleted>,[<incorrect>]]])

- RecordTypeID Индекс записи
- digest Флаг заблокированной записи
- 0 Не заблокированные записи
- 1 Заблокированные записи (по умолчанию)
- 2 Любые записи
- deleted Флаг удаленной записи
- 0 Не удаленные записи (по умолчанию)
- 1 Удаленные записи
- 2 Любые записи
- incorrect Флаг помеченной как неверной записи
- 0 Не помеченные записи (по умолчанию)
- 1 Помеченные записи
- 2 Любые записи

На выходе из функции получается массив записей с их данными. Каждая строка массива - новая запись.

#### Можно сделать вывод информации таким образом:

Из данной записи нам требуется поле Диагноз клинический основной (столбец cur\_ds) Мы знаем, что данная запись создается в единичном экземпляре. Тогда можно в шаблоне указать следующее:

{% set diagnoses = getrecordsbyhistrorynumber(8) %}

{ { diagnoses[0].cur\_ds } }

Это выведет значение столбца «Диагноз клинический основной» из первой записи «Диагноз» из текущей истории. Если записей несколько и нам нужно выводить значения из всех записей то вызов должен быть следующим:

| 1 | <pre>{% set diagnoses = getrecordsbyhistrorynumber(8) %} {% for diagnoz_row in diagnoses %} { { diagnozrow.curds } } {% endfor %}</pre> |
|---|----------------------------------------------------------------------------------------------------|
|   |                                                                                                    |

Данный вызов в цикле выведет все значения «Диагноз клинический основной» из всех записей «Диагноз» из текущей истории.

### После первого совместного осмотра назначается лечение, оно чаще всего не меняется и уже расписано количество процедур или дней приема лекарств. Это лечение в дневниках наблюдения, эпикризах автоматически проставляется или каждый день надо писать заново?

Лечение привязывается к текущему открытому дневнику и лечение требуется создавать при открытом (запись создана и не заблокирована) дневнике. Тогда все назначения, проведенные в программе будут автоматически привязаны к дневнику и будут отображаться в теле записи дневника. Каждое назначение будет находится в дневнике с момента его оформления до окончания срока действия назначения (окончание количества дней приема (нумеро) или после отмены препарата)

# Есть функция "Загрузить шаблон", нет всплывающего окна, чтобы указать путь, откуда загружать.

Загрузить шаблон можно только из заранее сохраненных.

Изначально у вас будет только автосохранение:

22-04-2020 Дневник. Сохранить шаблон | Загрузить шаблон |Загрузить шаблон из другого протокола | Скрыть автосохранение 💥

Предполагается что вы заполнив протокол нажмете "**Сохранить шаблон**" и введете его название например "Шаблон осмотра", затем нажав сохранить

|           | 22-04-2020 Дневни   | к.                  |                                                    |
|-----------|---------------------|---------------------|----------------------------------------------------|
|           | Сохранить шабло     | н   Загрузить шабл  | он  Загрузить шаблон из другого протокола   Скрыть |
|           | Введите назва       | ние шаблона         |                                                    |
| Программ  | <br>1а сообщит, что | шаблон сохранен     |                                                    |
|           | 22-04-2020 Дневни   | к.                  |                                                    |
| Ĩ         | Сохранить шабло     | н   Загрузить шабло | он  Загрузить шаблон из другого протокола   Скрыть |
|           | Шаблон осмот        | pa                  |                                                    |
|           | Шаблон сохранен     | -                   |                                                    |
| После чег | о, его можно бу     | дет выбирать из     | списка                                             |
| Co        | охранить шаблон     | Загрузить шаблон    | Загрузить шаблон из другого протокола   Скрыть     |
| a         | втосохранение 💥     |                     |                                                    |
| -         | Иаблон осмотра 💥    |                     |                                                    |

Так же с помощью кнопки "Загрузить шаблон из другого протокола" система позволяет выбрать другую запись данного пациента того-же типа (т.е. Если редактируется дневник, то можно копировать данные только из прошлых дневников в той же истории болезни) для загрузки информации в текущее окно редактирования.

### Просмотр связи услуги и протокола

Так как в системе могут различаться наименования услуги и записи, используется механизм связи между протоколом и услугой. Чтобы просмотреть связь услуги и протокола нужно выполнить следующее.

Зайдите в систему из под логина системного администратора.

Перейдите в раздел "Учет услуг"

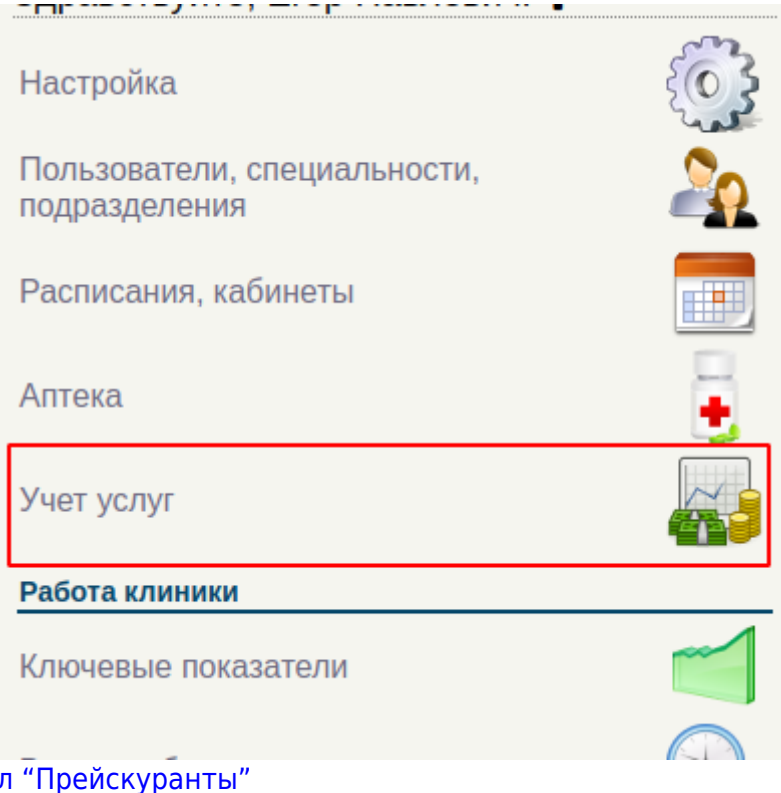

### Перейдите в раздел "Прейскуранты"

Настройки:

Прейскуранты

Правила распределения премий

Скидки по возрасту

Скидки по накопленной сумме

Выберите нужный прейскурант и нажмите кнопку "Прайс-лист"

Прайс-листы:

| Вид оплаты                       | Общий | Название     | Действует с | По |              |   |
|----------------------------------|-------|--------------|-------------|----|--------------|---|
| Платные медицинские услуги (ПМУ) | Да    | Основной     |             |    | Ń            | 1 |
| Платные медицинские услуги (ПМУ) | Да    | Программы    |             |    | $\checkmark$ | 1 |
| ОМС                              | Да    | Прайс по ОМС |             |    | $\checkmark$ | 1 |

Выберите нужный раздел прейскуранта и нажмите кнопку "Посмотреть прейскурант"

#### Индивидуальный расчет Основной. Прейскуранты:

| N₂  | Название                                                                                         | Предоплата | Действует с | По         |   |   |
|-----|--------------------------------------------------------------------------------------------------|------------|-------------|------------|---|---|
| 1.  |                                                                                                  | Нет        |             |            | 2 |   |
| 2.  | Буратино                                                                                         | Нет        | 07-07-2020  | 15-07-2020 | 2 | C |
| 3.  | КОММЕНТАРИИ СОТРУДНИКОВ                                                                          | Нет        | 11-01-2021  |            | 2 | 1 |
| 4.  | Консультации специалистов                                                                        | Нет        |             |            | 2 | 6 |
| 5.  | Лечебная гимнастика                                                                              | Нет        |             |            | 2 | 0 |
| 6.  | Массаж медицинский для детей                                                                     | Нет        |             |            | 2 | 1 |
| 7.  | Медицинская реабилитация детей с неврологическими заболеваниями методом прикладной кинезотерапии | Нет        |             |            | 2 | 1 |
| 8.  | Программы по койко-дням                                                                          | Нет        | 17-07-2020  |            | 2 | 0 |
| 9.  | Психолого – логопедические услуги                                                                | Нет        |             |            | 2 | 0 |
| 10. | Работа врачей                                                                                    | Нет        | 18-11-2020  |            | 2 | C |
| 11. | Физиотералия                                                                                     | Нет        |             |            | 2 | 0 |
| 12. | Функциональная диагностика                                                                       | Нет        |             |            | 2 | C |
| 13. | диагностическая программа                                                                        | Нет        |             |            | 2 | Ś |

#### Для отображения связок нажмите кнопку "Показать\Скрыть привязку к записи"

|                                                                      | Показать/Скрыть привязку к записи                                                                  |  |  |  |  |  |  |
|----------------------------------------------------------------------|----------------------------------------------------------------------------------------------------|--|--|--|--|--|--|
| Загрузка прайслиста: Консультации специалистов (новые услуги будут п | Загрузка прайслиста: Консультации специалистов (новые услуги будут прикреплены к текущему разделу) |  |  |  |  |  |  |
| <b>a</b>                                                             |                                                                                                    |  |  |  |  |  |  |
| Показать комментарии по заполнению файла                             |                                                                                                    |  |  |  |  |  |  |
| Индивидуальный расчет Основной                                       |                                                                                                    |  |  |  |  |  |  |
| Прейскурант - Консультации специалистов                              |                                                                                                    |  |  |  |  |  |  |

| Код            | Услуга                                            | Индив. расч. | дмс      |   |         |
|----------------|---------------------------------------------------|--------------|----------|---|---------|
| A 13.23.003.01 | 1 Диагностика и консультация логопеда-дефектолога | 1 700.00     | 1 700.00 | 2 | $\odot$ |

#### В списке услуг отобразится информация по привязке. Жирным шрифтом указан раздел,

#### обычным шрифтом - наименование записи

| Код             | Услуга                                                                               | Запись в карте                                                                                           | Индив. расч. | дмс      |   |   |
|-----------------|--------------------------------------------------------------------------------------|----------------------------------------------------------------------------------------------------|--------------|----------|---|---|
| A 13.23.003.01  | 🚺 Диагностика и консультация логопеда-<br>дефектолога                                | Консультации->Консультация и диагностика логопеда-дефектолога                                            | 1 700.00     | 1 700.00 | 2 | 3 |
| B01.070.013     | 🔃 Консультация врача - гомеопата                                                     | Консультации->Первичный прием (осмотр, консультация) врача -<br>гомеопата 🖧                              | 4 100.00     | 4 100.00 | 2 | 3 |
| B01.070.015.002 | Консультация врача - гомеопата по интернету и/<br>или телефону без подбора препарата | Консультации->Прием (консультация) врача - гомеопата по интернету и/или телефону без подбора препарата 🖧 | 860.00       | 860.00   | 2 | 3 |
| B 01.70.015.001 | Консультация врача -гомеопата по интернету и/<br>или телефону с подбором препарата   | Консультации->Консультация врача -гомеопата по интернету и/или телефону с подбором препарата 🖧           | 4 100.00     | 4 100.00 | 2 | 3 |
| B01.070.015.003 | Консультация врача – гомеопата (контроль за<br>действием препарата)                  | Консультации->Прием (осмотр, консультация) врача – гомеопата<br>(контроль за действием препарата) 🖧      | 800.00       | 800.00   | 2 | 3 |

### Использование выбора тем оформления

В МИС MGERM доступно несколько тем оформления интерфейса.

Для изменения темы в левом меню нажмите на значок "Валик". Если Валика нет, то просто обновите левое меню.

| Здравствуйте, Владимир Викторови 🕝 |   |
|------------------------------------|---|
| Город здоровья                     | ~ |

#### Откроется окно выбора темы

|     |                 |            |         | Понскірелистроция п           | CUHANTS   |    |
|-----|-----------------|------------|---------|-------------------------------|-----------|----|
|     | oworks:         | naujeento  |         | Репетрация без ноников картыс |           |    |
| H O | NR:<br>N-817801 |            |         |                               |           |    |
| A   | are possible or | NR NM ITTE |         | Mare                          |           |    |
| 0   | онок карты:     | λ          |         | Отчество:<br>Дога рождения:   | AD MM JTT |    |
|     |                 |            | <u></u> |                               |           |    |
|     |                 |            |         | Понки картыс                  |           |    |
|     |                 |            |         |                               |           | 21 |
|     |                 |            |         |                               |           |    |
|     |                 |            |         |                               |           |    |

При наведении на картинку будет отображена подсказка с именем темы.

Если Вы начали работать с нами до ноября 2020 года, то у Вас была тема, которая сейчас называется "Классическая". Выберите ее в выборе темы и интерфейс примет привычный вид.

Если в выбранной теме оформления Вам нравится цвет, но некоторые элементы изменили свой вид, и вы хотите их изменить, нажмите на значок "Шестеренки" в окне выбора темы оформления

| ссч        | Выбор темы оф                                                                                            | оормления ×                                                                                                    |
|------------|----------------------------------------------------------------------------------------------------|----------------------------------------------------------------------------------------------------|
| бнс        | Понсо/рагистрация пациянта<br>Факолок:<br>Инк:<br>Очантик:<br>Дита роздения:<br>Понск карпы:<br>2.<br>С. | Rosciperscripturer roumenta       Premiripauser roumenta       Premiripauser freamenta       Brascinario:       Orvasitato:       Arra postgeweit:       Arra postgeweit:       Arra postgeweit:       Arra postgeweit:       Arra postgeweit:       Arra postgeweit: |
| 9:0<br>9:0 |                                                                                                    | *                                                                                                    |
| 9:00 д     | o 13:00 PAXM                                                                                             | АНИНА М. А.                                                                                                    |

Перед Вами отобразиться окно с настройками темы

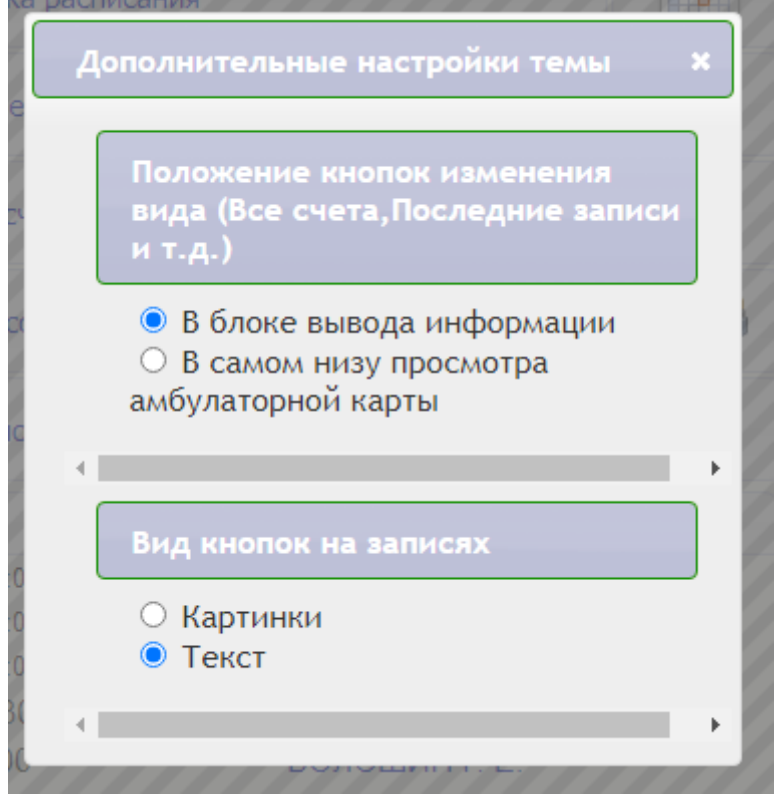

Вы сможете выбирать вариант для себя.

Настройки темы хранятся локально на компьютере, поэтому Ваша тема оформления не влияет на то, как ее видят другие сотрудники клиники.

# Привязка дополнительно печатного шаблона к протоколу врача

From: http://mgdemo.ru:5555/ - **MIC Mgerm** 

Permanent link: http://mgdemo.ru:5555/doku.php?id=faq:miscellaneous&rev=1715862693

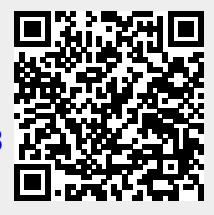

Last update: 16-05-2024 12:31